## READING EBOOKS ON YOUR LAPTOP OR DESKTOP COMPUTER

## To Read on Wi-Fi:

- 1. Go to the e-iNC website at https://e-inc.overdrive.com/ or click the e-iNC icon near the bottom of the library's home page.
- 2. Sign in to your account using the Sign In button in the top right. You will need your library card number and PIN (last 4 digits of your card number).
- 3. Once you've signed in, there are two ways to find books searching and browsing. To search, click the magnifying glass near the top of the page. You can search by author, title, subject, or keyword. To browse, click Subjects or Collections at the top of the page. You can browse by genre, language, audience, availability, and more.
- 4. Once you find a book you'd like to read, click Borrow below the title. You can also click on the cover image to read a synopsis, find more information, and borrow from that page. If all copies of a book are checked out, you will see Place a Hold × instead of Borrow.
- 5. Once you click Borrow, you'll be able to choose your lending period – the maximum is 21 days for eBooks and 14 days for eAudiobooks. Confirm by clicking Borrow. Choose Read now in browser, and your book will open to the cover page.

(See reverse for instructions on reading without an internet connection)

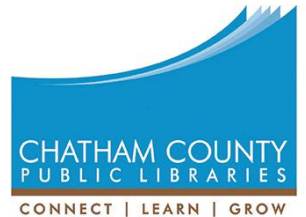

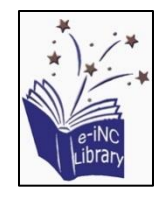

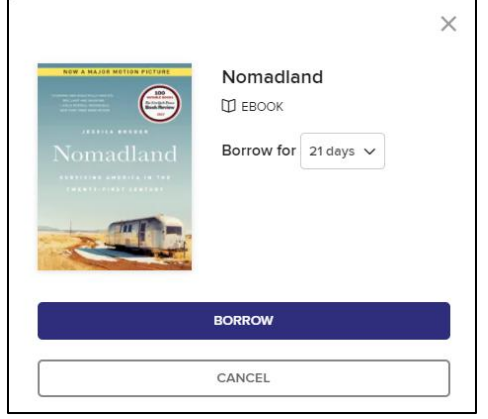

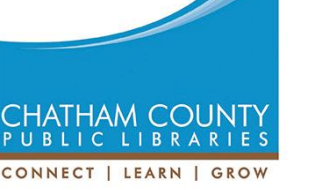

## To Read Without Wi-Fi:

(Requires an internet connection to download software and titles, but books can then be read without an internet connection)

- 1. Download Adobe Digital Editions (ADE) on your computer:
  - Navigate to the ADE website at <a href="http://www.adobe.com/solutions/ebook/digital-editions.html">http://www.adobe.com/solutions/ebook/digital-editions.html</a>
  - From the Adobe website, click Download on the grey bar, then choose either Macintosh or Windows, depending on your operating system.
  - Choose where you want to save the file. Once the file has downloaded, navigate to that location and open the file. On the pop-up box, choose Run. You may be prompted to allow ADE to make changes to your computer. In the setup box that opens, leave all of the options checked.
  - Click Close when the download finishes.
- 2. When ADE opens, go to Help, then Authorize Computer. Enter your Adobe ID and password, and click Authorize. If you don't have an Adobe ID, click on the link to create one.
- 3. Now you can search for digital library materials or browse the digital collections.
  - Go to the e-iNC website at <a href="https://e-inc.overdrive.com/">https://e-inc.overdrive.com/</a> or click Download eBooks from the library's home page.
  - Sign in to your account (click the Sign In button). You will need your library card number and PIN (last 4 digits of your card number).
  - When you find a title you'd like, tap Borrow under the title's cover image and information.
  - MAKE SURE TO SELECT ADOBE EPUB FORMAT. Once you download the book, you can't switch formats.
  - Open the file with ADE (this is the default option). The book should open in Reading View.

**PLEASE NOTE:** These directions apply to Mac and PC computers running Windows 7 or earlier. For later Windows operating systems and Chromebooks, you may download the OverDrive app from the Windows or Google Play store, respectively.

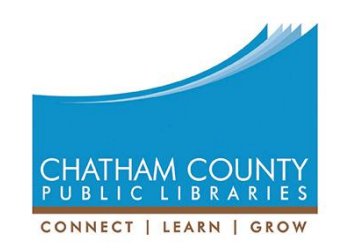